# HANDLEIDING

# Phoenix installeren op je mediaspeler

**SOS Solutions** 

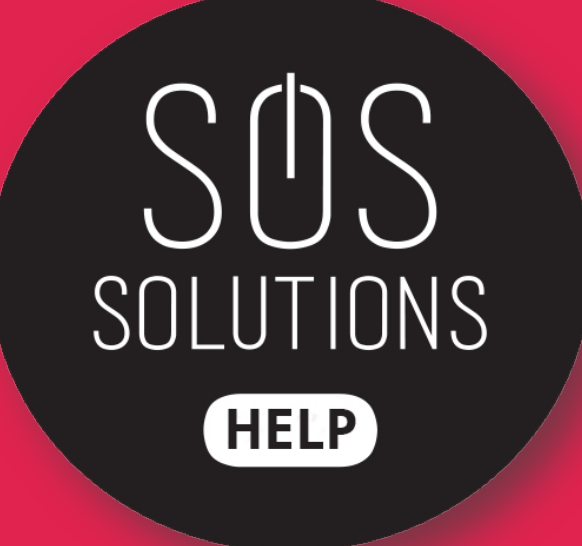

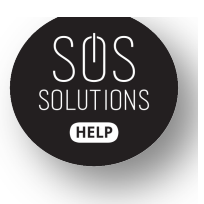

# Stap 1

Open KODI. Let op: Heb je al een map met 'Fusion' dan kun je verder naar stap 6.

### Stap 2

Ga naar SYSTEEM en selecteer BESTANDSBEHEER.

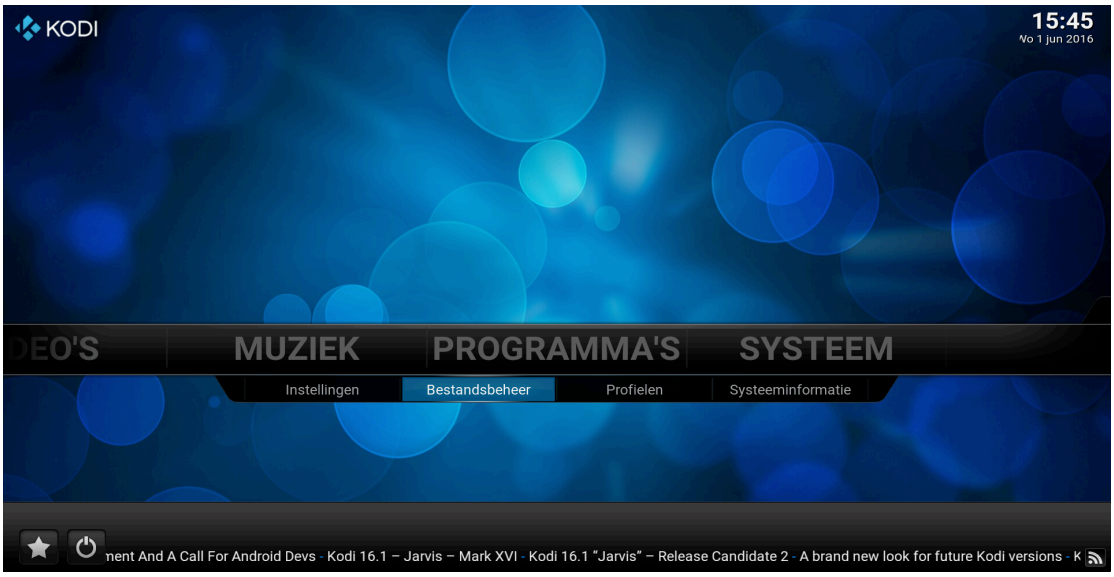

# Stap 3

Selecteer LOCATIE TOEVOEGEN.

| Bestandsbeheer    |                   | 15            |
|-------------------|-------------------|---------------|
| A<br>Hoofdmap     |                   | E<br>Hoofdmaj |
| filmkodi          | filmkodi          |               |
| Fusion            | Fusion            |               |
| Profiellocatie    | Profiellocatie    |               |
| Locatie toevoegen | Locatie toevoegen |               |
|                   |                   |               |
|                   |                   |               |

### Stap 4

Wanneer je op LOCATIE TOEVOEGEN hebt geklikt, krijg je dit scherm. Selecteer nu de balk waar je <GEEN> ziet staan.Vul in deze balk de

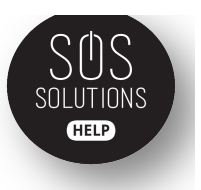

### volgende link in: <u>http://fusion.addons.ag</u> in en klik op KLAAR.

| Α                |         |           |     |        | (       |        |        | 목      |        |        |   |   |   |         |
|------------------|---------|-----------|-----|--------|---------|--------|--------|--------|--------|--------|---|---|---|---------|
| Hoofdmap         |         |           | Voe | n loca | tioe ir | und hi | ador i |        |        | tioe   |   |   | × | Hoofdma |
| filmkodi         |         |           | VUE | TIUCA  | ties ii |        | aueri  |        | e 1008 | ities. |   |   |   |         |
| Fusion           |         |           |     | h      | ttp://f | usion  | .tvado | lons.a | ag     |        |   |   |   |         |
| Profiellocatie   |         |           |     |        |         |        |        |        |        |        |   |   |   |         |
| Locatie toevoege | English | QWERTY    | 1   | 2      | 3       | 4      | 5      | 6      | 7      | 8      | 9 | 0 |   |         |
|                  | s       | shift 🏾 🔍 | q   | w      | е       | r      | t      | у      | u      | i      | 0 | р |   |         |
|                  | Hoof    | dletters  | а   | s      | d       | f      | g      | h      | j      | k      | 1 |   |   |         |
|                  | IP      | @#!* ●    | z   | ×      | с       | v      | b      | n      | m      |        |   |   |   |         |
|                  | к       | laar      |     | Sp     | atie    |        |        | Back   | space  |        |   | < | > |         |
|                  |         |           |     |        |         |        |        | Ann    | uleren |        |   |   |   |         |
|                  |         |           |     |        |         |        |        |        |        |        |   |   |   |         |

### Stap 5

Als je op KLAAR hebt geklikt, zie je onderin nog een lege balk waar je een naam voor de medialocatie in kunt vullen. Vul hier FUSION in. En klik op OK.

| Α                 |                                              |           | E       |
|-------------------|----------------------------------------------|-----------|---------|
| Hoofdmap          | Bestanden locatie toevoegen                  | ×         | Hoofdma |
| filmkodi          | Voer locaties in of blader naar de locaties. |           |         |
| Fusion            | http://fusion.tvaddons.ag/                   | Bladeren  |         |
| Profiellocatie    |                                              | Voeg toe  |         |
| Locatie toevoegen |                                              | Verwiider |         |
|                   | Voer een naam in voor deze media locatie.    |           |         |
|                   | Fusion                                       |           |         |
|                   | OK Annuleren                                 |           |         |
|                   |                                              |           |         |

### Stap 6

Ga weer terug naar de homepage. Ga dan naar SYSTEEM en selecteer INSTELLINGEN.

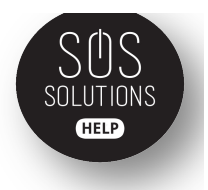

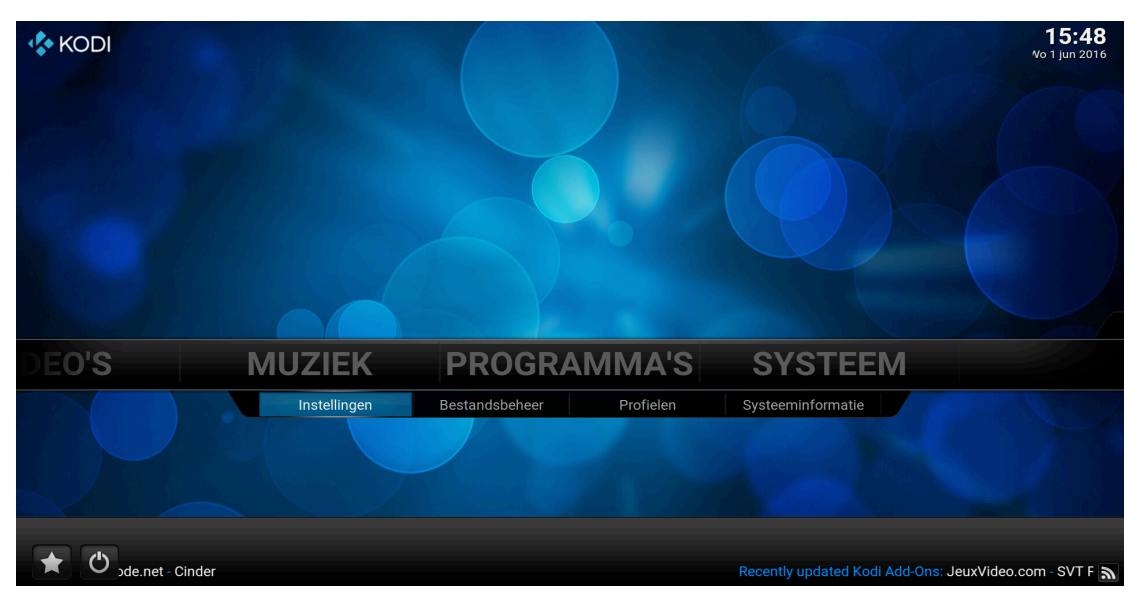

# Stap 7

Selecteer in het menu ADD-ONS.

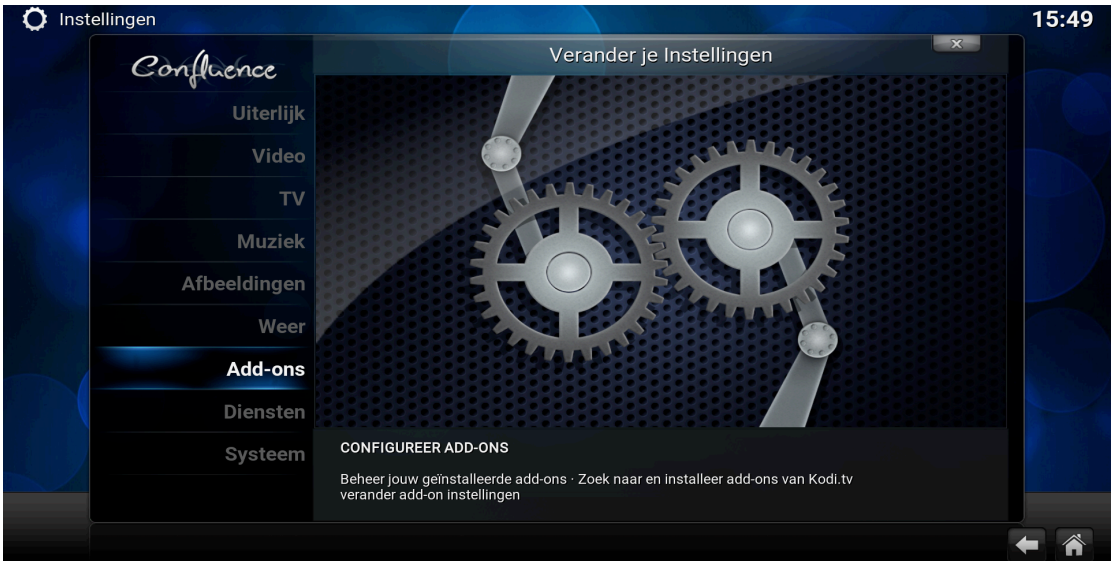

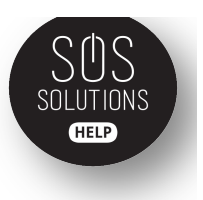

### Stap 8

### Klik op ADD-ONS INSTALLEREN M.B.V. ZIPBESTAND.

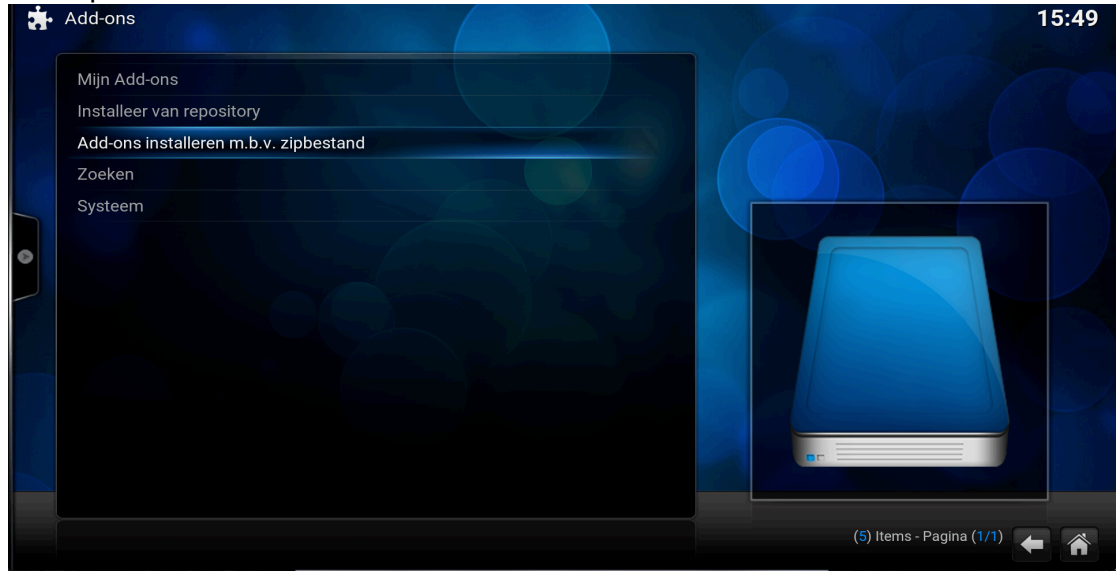

# Stap 9

| Selecteer FUSION.                                                                                  |                                                                                                    |                                                      |
|----------------------------------------------------------------------------------------------------|----------------------------------------------------------------------------------------------------|------------------------------------------------------|
| Add-ons                                                                                            | X Add-ons installeren m.b.v. zipbestand                                                                                                    | 16:10                                                |
| Mijn Add-ons<br>Installeer van repository<br>Add-ons installeren m.b.v. zipbe<br>Zoeken<br>Systeem | <ul> <li></li> <li>Desktop</li> <li>filmkodi</li> <li>Fusion</li> <li>Fusion (2)</li> <li>Netwerk bestandssysteem (NFS)</li> <li>SSD</li> <li>Startmap</li> </ul> | OK<br>Annuleren<br>Nieuwe map<br>Spiegelafbeelding ) |
|                                                                                                    | <ul> <li>UPnP apparaten</li> <li>Volumes</li> <li>Windowsnetwerk (SMB)</li> <li>Zerconf browser</li> </ul>                                                        | (11) Herns - Baging (1/1)                            |
|                                                                                                    | http://fusion.tvaddons.ag                                                                                                    | (11) Items - Pagina (1/1)                            |

# Stap 10

Kies XBMC-REPOS.

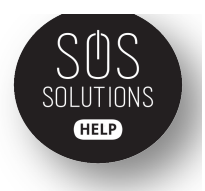

| a. | Add-ons                                                                                            | Add-ons instal | leren m.b.v. zipbestand              | 16:11                                                |
|----|----------------------------------------------------------------------------------------------------|----------------|--------------------------------------|------------------------------------------------------|
| •  | Mijn Add-ons<br>Installeer van repository<br>Add-ons installeren m.b.v. zipbe<br>Zoeken<br>Systeem | xbmc-scripts   |                                      | OK<br>Annuleren<br>Nieuwe map<br>Spiegelafbeelding ) |
|    |                                                                                                    | ,              | nttp://fusion.tvaddons.ag/xbmc-repos | (3) Items - Pagina (1/1)                             |

# Stap 11

| En kies ENGLISH.                                                                                   |                                                                        |                                                      |
|----------------------------------------------------------------------------------------------------|------------------------------------------------------------------------|------------------------------------------------------|
| 🔹 Add-ons                                                                                          | Add-ons installeren m.b.v. zipbestand                                  | 16:11                                                |
| Mijn Add-ons<br>Installeer van repository<br>Add-ons installeren m.b.v. zipbe<br>Zoeken<br>Systeem | Add-ons installeren m.b.v. 2)poestand  english international xxx-adult | OK<br>Annuleren<br>Nieuwe map<br>Spiegelafbeelding • |
|                                                                                                    | http://fusion.tvaddons.ag/xbmc-repos/english                           | (3) Items - Pagina (1/1)                             |

# Stap 12

Kies uit de lijst die je te zien krijgt: REPOSITORY.XBMCHUB-1.0.6.ZIP

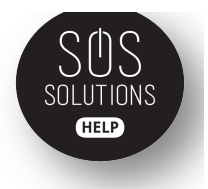

| Add-ons | X Add-ons installeren m.b.v. zipbestand    | 16:11               |
|---------|--------------------------------------------|---------------------|
|         | 🧳 repository.queeup.zip                    |                     |
|         | 🚽 repository.rayw1986-2.1.0.zip            | ок                  |
|         | repository.Rodrigo-1.0.4.zip               |                     |
|         | y repository.shaneyrepos.zip               | Annuleren           |
|         | repository.simtech.zip                     |                     |
|         | repository.The_Silencer-1.8.zip            | Spiegelafbeelding 🍥 |
|         | 🖉 repository.tknorris.release-1.0.2.zip    |                     |
|         | 🥒 repository.unofficialquasar-1.0.4.zip    |                     |
|         | 🖉 repository.VinManJSV-1.1.zip             |                     |
|         | 🧳 repository.Vinnydude-1.1.zip             | 25                  |
|         | repository.xbmc.tvm-1.0.zip                |                     |
|         | 🕖 repository.xbmchub-1.0.6.zip             |                     |
|         | 🧳 repository.xbmcplus.xbmc-plugins-1.4.zip |                     |
|         | 🚽 repository.zachmorris-1.0.0.zip          |                     |

### Stap 13

Hij gaat nu installeren. Kies hierna INSTALLEREN VAN REPOSITORY.

### Stap 14

Kies nu TVADDONS.AG ADDON REPOSITORY.

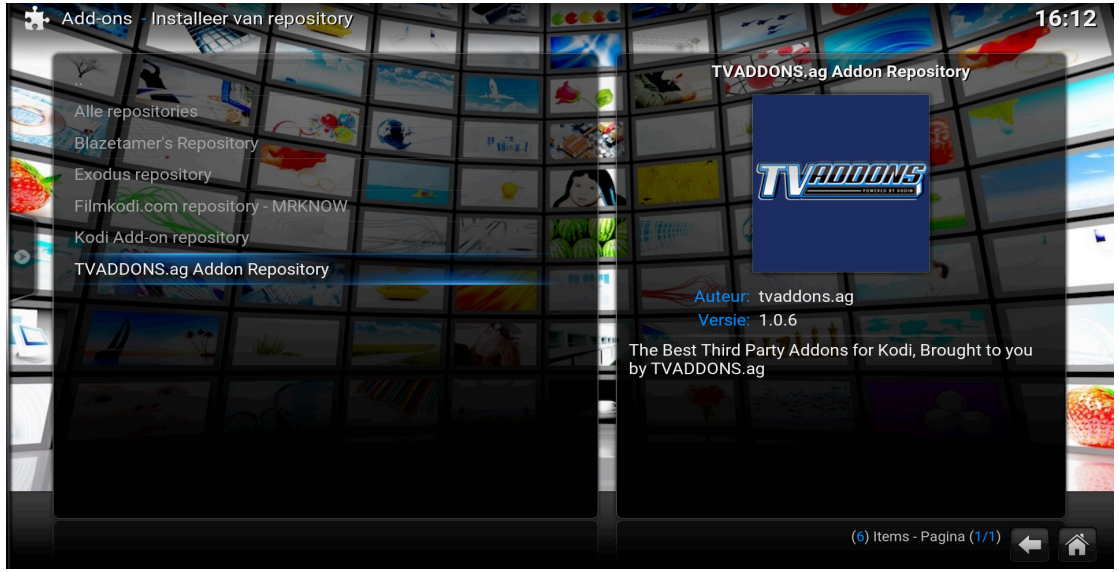

### Stap 15 Klik op VIDEO ADD-ONS

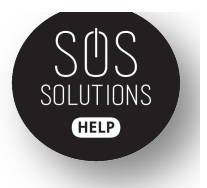

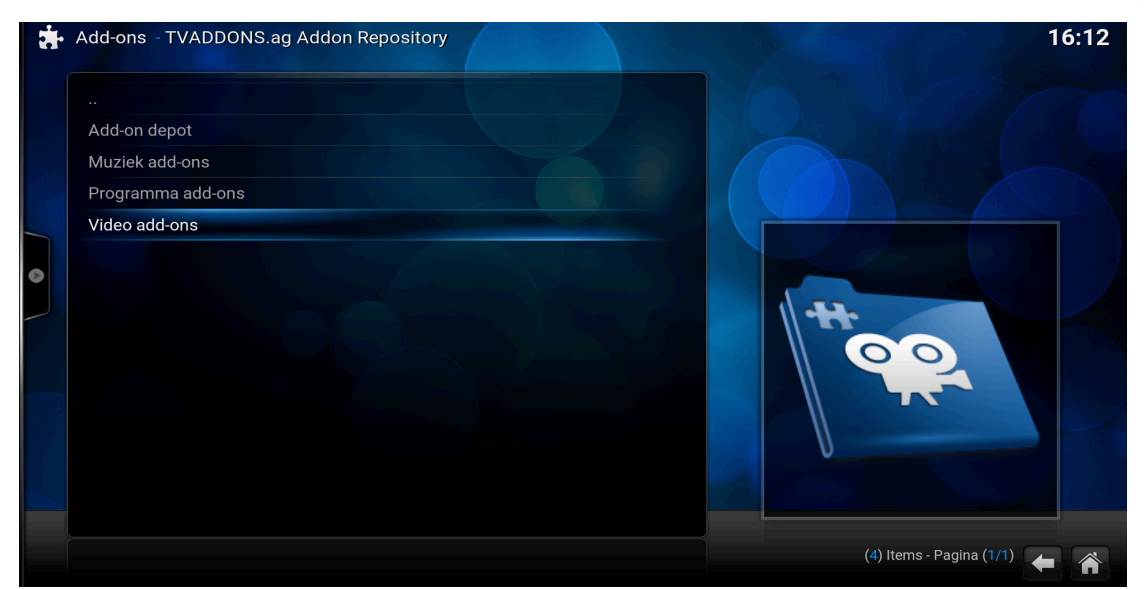

### Stap 16

Zoek en selecteer PHOENIX in deze lijst.

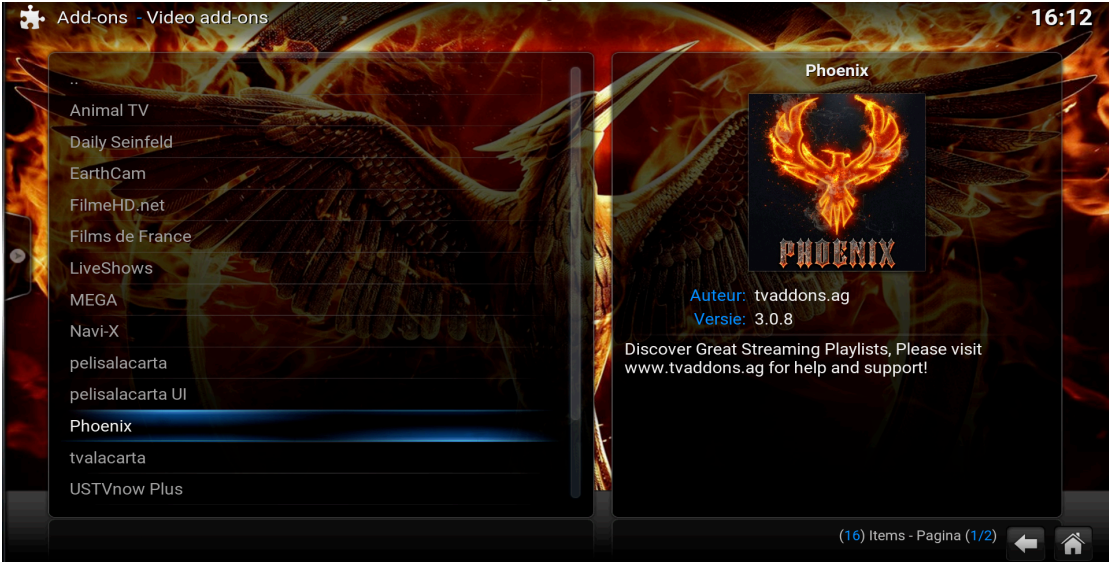

**Stap 17** Klik op INSTALLEREN.

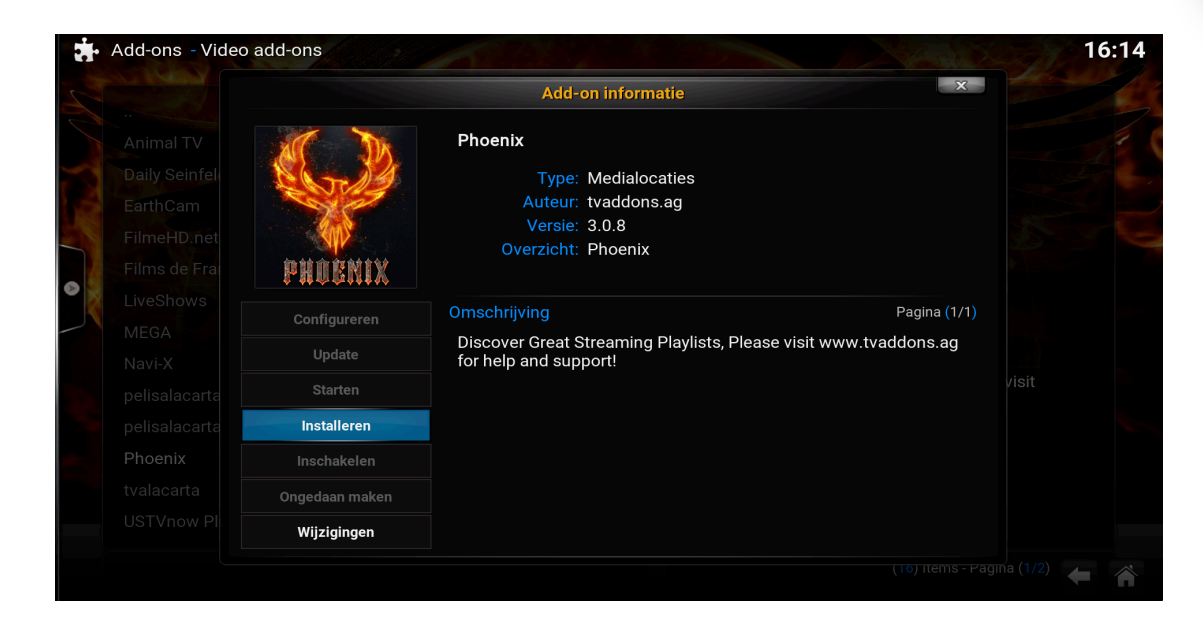

Als Phoenix geïnstalleerd is ga je terug naar de homepage.

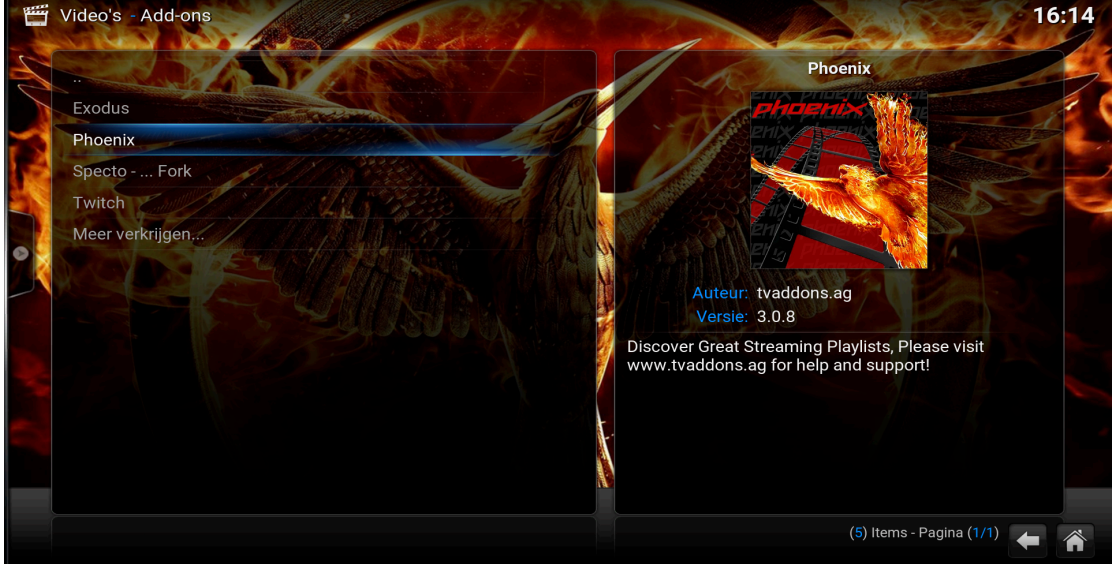

Als je op de homepage bent, ga je naar VIDEO'S, dan zie je ADD-ONS staan en je klikt daarop. Dan krijg je een lijst te zien waar Phoenix ook tussen staat.